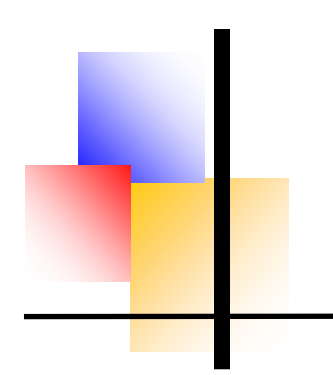

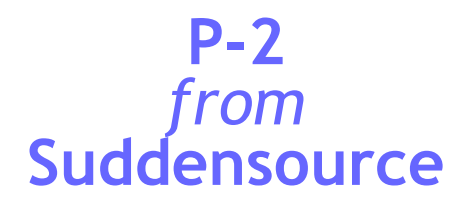

All screenshots in this document are from P-2. Items on orders are received using the **GRN** and despatched using the **Despatch Note**. The two are created using the same screen.

This screen-shot shows a GRN being created for 2 stock items and a non-stock item from a single order

| 🛂 Goods Received Note - PGRN78129 (Provisional Document No)                                                                       |                                     |                                              |                    |                       |                                                   |                          |                      |              |  |
|----------------------------------------------------------------------------------------------------|-------------------------------------|----------------------------------------------|--------------------|-----------------------|---------------------------------------------------|--------------------------|----------------------|--------------|--|
| Header Comments                                                                                                    |                                     |                                              |                    |                       |                                                   |                          |                      |              |  |
| Supplier account 01/AC                                                                                                    | Supplier title Acorn Office Su      | applies                                      |                    |                       |                                                   |                          |                      |              |  |
| Based on purchase order<br>Order No<br>PORD33884<br>Terms<br>DDU - Door to Door (Duty Un                                          | Order Date<br>18/Jul/2013<br>npaid) | Delivery date<br>08/07/2023<br>Delivery Note | Reference          |                       | Actions or<br><u>P</u> rint On<br><u>M</u> ail on | n Save<br>I Save<br>Save |                      |              |  |
| Item Groups                                                                                                    | Goods Received                      | Note Items                                   |                    |                       |                                                   |                          |                      |              |  |
| Peppers Cable Glands                                                                                                    | ltem ID                             | External ID                                  | Description        | Quantity<br>Remaining | Quantity<br>Delivered                             | UoM                      | Stock<br>Sublocation | Dely<br>Comp |  |
| Order Items                                                                                                    | BUYSTAT                             |                                              | KF26040 BLACK PENS |                       | )                                                 | ea                       | No stock records     |              |  |
| Carriage                                                                                                    | BUYSTAT                             |                                              | RICOH TONER 885266 | C                     | )                                                 | ea                       | No stock records     | $\leq$       |  |
| Text                                                                                                    | BUYSTAT                             |                                              | KF34047 BLUE PENS  | 0                     | )                                                 | ea                       | No stock records     |              |  |
| Cost of Sales<br>Cost of Sales<br>Coverheads<br>Coverheads<br>Corffice<br>Marketing<br>Materials and Swarf<br>Capital Expenditure |                                     |                                              |                    |                       |                                                   |                          |                      |              |  |

Receiving goods is as simple as this:

- select the correct order to work from
- enter the supplier's delivery note number
- select the main location (e.g. warehouse) and sub-location (e.g. rack)
- enter the quantities received
- optionally mark or unmark items as complete

Subject to the authority given to a user's group, (i) orders can be marked complete if they are known to be short delivered, (ii) over-deliveries can be accepted or (iii) items can be added to a GRN which were not on the original order.

Despatching goods against a sales order is an identical process, despatch notes also being derived from a parent order. In a very similar way **Customer Returns** and **Supplier Returns** can be created based on a previously saved despatch note or GRN. The returns process is again identical to that shown above.

All the standard documents mentioned on this page can also be created 'manually', i.e. not based on a parent document, but created from scratch.

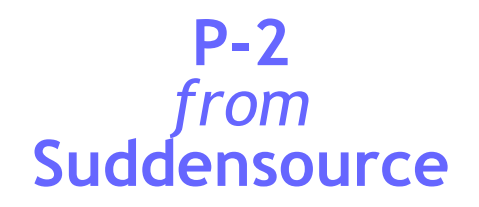

Once a stock item has been received on a GRN, you can view the stock balance in the **Item Enquiry** screen, which shows the balance of a selected item at each main location and sub-location.

| Item Enquiry - ACBLN/M20      |                                     |                                                     |                   |  |  |  |  |  |
|-------------------------------|-------------------------------------|-----------------------------------------------------|-------------------|--|--|--|--|--|
| Search Method                 | Summary Locations Documents Us      | age Suppliers Illustration                          | Hide tab headings |  |  |  |  |  |
| Group Tree 🔿 🛛 Item List 💿    |                                     | -3                                                  |                   |  |  |  |  |  |
| Criteria                      | Break down of the selected it       | em by stock location and sub - location.            |                   |  |  |  |  |  |
| Description 🔿 Item ID 🧿       | on 🔿 Item ID 🧿 🚟 Item Id: ACBLN/M20 |                                                     |                   |  |  |  |  |  |
| Supplier Ref 🔿 External ID 🔿  |                                     |                                                     |                   |  |  |  |  |  |
| ACBLN/M20 Item ID: ACBLN/M20  |                                     |                                                     |                   |  |  |  |  |  |
|                               |                                     |                                                     |                   |  |  |  |  |  |
| Item Id Description           | Location: Sub-Lo                    | cation: Qi                                          | uantity (ea)      |  |  |  |  |  |
| ACBEN/M20 M20 X 1.5mm Pitch B | Camberley 201B                      |                                                     | 0                 |  |  |  |  |  |
|                               | 2010                                |                                                     | 406.147           |  |  |  |  |  |
|                               | ZRack                               | 20                                                  | 0                 |  |  |  |  |  |
|                               |                                     | Sub total:                                          | 406 147           |  |  |  |  |  |
|                               |                                     | 500 (600)                                           | 400,141           |  |  |  |  |  |
| Stock Enquiry                 |                                     |                                                     |                   |  |  |  |  |  |
| Stock Locations               | Items in Stock                      |                                                     | Hide tab Headings |  |  |  |  |  |
|                               | Items currently held in             | Items currently held in stock at sublocation : 201C |                   |  |  |  |  |  |
| 2028                          | Item ID                             | Description                                         | Quantity UoM      |  |  |  |  |  |
| 2020                          | ACBET/M20                           | M20 Brass Earth Tag [Marked Peppers]                | 72,509.00 ea      |  |  |  |  |  |
| 202D                          | ACBLN/M20                           | M20 x 1.5mm Pitch Brass Locknut                     | 406,147.00 ea     |  |  |  |  |  |
| 203A                          | ACBTU/M20                           | M20 Brass Earth Tag [Unmarked]                      | 2,365.00 ea       |  |  |  |  |  |
| 203C                          | ACFSW/M20                           | M20 Fibre Sealing Washer                            | 6,337.00 ea       |  |  |  |  |  |
| 203D                          | ACNSW/M20                           | M20 Nylon Sealing Washer                            | 75,662.00 ea      |  |  |  |  |  |
| 204A                          | ACSPVC/EL30                         | 20mm Black PVC Long Shroud [for 30mm Hex Gla        | 8,778.00 ea       |  |  |  |  |  |
|                               |                                     |                                                     |                   |  |  |  |  |  |

The **Stock Enquiry** screen shows stock balances of all items by location. Right-click menus on these screens show the stock balance summary screen or provide the ability to browse or print a **Stock Transactions** listing.

Stock transactions are created for all stock items when any one of the stock documents described in this brochure is saved as an authorised document. When stock transactions are created for receipts from suppliers, the average price of an item is updated. The price from a purchase order feeds by this means through the GRN to the average price.

The average price is the value generally used when items are removed from stock, for example when issued to a department for consumption or when sold to a customer. The value of items on some stock documents can be posted to Dream or PS Financials depending on the P-2 version.

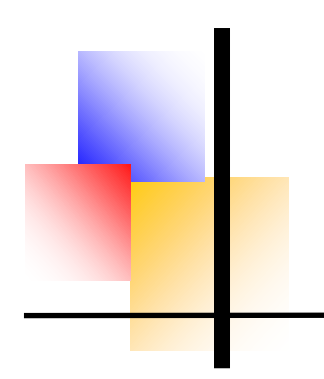

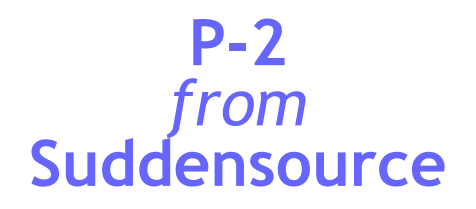

Stock can be moved from one location to another (or from one sub-location to another within a location) using a **Stock Transfer** document, resulting in a different stock distribution, as shown in the inset.

| 📴 Transfer - STFR13914 (Provisonal Number) |                                           |                             |              |                             |                         |                      |              |                            |                     |     |
|--------------------------------------------|-------------------------------------------|-----------------------------|--------------|-----------------------------|-------------------------|----------------------|--------------|----------------------------|---------------------|-----|
| Header Com                                 | ments                                     |                             |              |                             |                         |                      |              | Hide Docur                 | ment <u>H</u> eader |     |
| Transfer No<br>STFR13914                   |                                           | Transfer From<br>Camberley  |              | T<br>V C                    | ransfer To<br>Camberley |                      |              | $\sim$                     |                     |     |
| Date<br>08/07/2023                         |                                           | Default Sublocation<br>201C |              |                             | Default Sublocation     |                      |              | ~                          |                     |     |
|                                            |                                           |                             | Aut          | horised 🗌                   |                         |                      | Print on     | Save 🗌                     |                     |     |
| Stock Transfer It                          | ems 🚳                                     |                             |              |                             |                         |                      |              |                            |                     |     |
| Item Id                                    | n Id Description                          |                             |              | From<br>Sublocation         | Stock<br>Quantity       | Transfer<br>Quantity | UOM          | Transfer To<br>Sublocation |                     |     |
| ACBLN/M20                                  | ACBLN/M20 M20 x 1.5mm Pitch Brass Locknut |                             |              | 201C                        | 406,147                 | 1,000                | Unit         | 201B                       |                     |     |
| Item Enquiry - ACBLN/M20 □ ■ X             |                                           |                             |              |                             |                         |                      | 8            |                            |                     |     |
| G                                          | Search Method<br>Group Tree O Item List O |                             | ns Documents | Usage Supp                  | liers Illustrat         | ion                  | <u>H</u> id  | e tab headings             | \$                  |     |
| Criteria Break down                        |                                           |                             |              | own of the select           | ed item by stock        | location and         | sub - locati | ion.                       |                     |     |
| D                                          | Description O Item ID O                   |                             |              |                             |                         |                      |              | Item                       | ild: ACBLN/M        | 120 |
|                                            | ACBLN/M20 Item ID: ACBLN/M20              |                             |              | M20                         |                         |                      |              |                            |                     | 1   |
| Item Id Description Location:              |                                           |                             | Sul          | Sub-Location: Quantity (ea) |                         |                      |              |                            |                     |     |
| AC                                         | Camberley                                 |                             | 201B         |                             |                         |                      | 1,000        |                            |                     |     |
|                                            |                                           |                             | 20           | 201C                        |                         |                      | 405,147      |                            |                     |     |
|                                            |                                           |                             |              | 25                          | Idun 20                 |                      | S            | ub total:                  | 406,147             |     |
|                                            |                                           |                             |              |                             |                         |                      | _            |                            |                     |     |

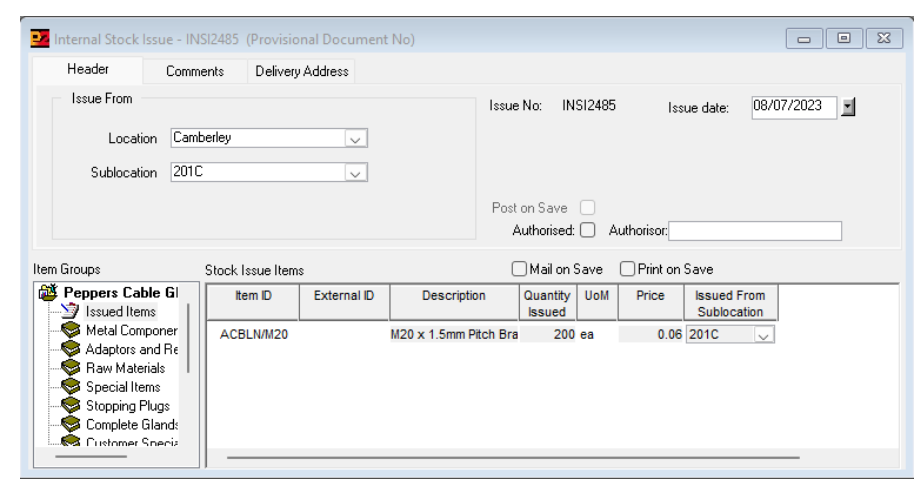

If stock is not sold on a despatch note then it can be issued for internal use on an **Internal Issue** type document as shown (left).

> This will remove the quantity from stock and record the value against the department to which the stock was issued.

> A similar **Internal Receipt** can be used to return items to stock which are unused.

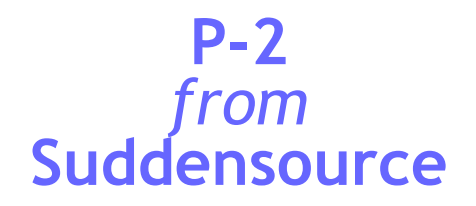

Stock needs to be checked periodically, and **Stocktake** documents can be created by several means.

| Stock Take Document - STAN<br>Header Comments Items                                     | K9286 (Provisional Document No) 🗖 🗎 🔀                                                                                                    | The screen to the left shows the standard method in P-2 for creating a stocktake. Items are selected by                                                                  |  |  |  |  |  |
|-----------------------------------------------------------------------------------------|----------------------------------------------------------------------------------------------------|----------------------------------------------------------------------------------------------------|--|--|--|--|--|
| Document No<br>STAK9286                                                                 | Item Filters Active Items OnlyHide Obsolete Locs                                                                                                    | stocktake class or individually and a stocktake is<br>performed for a particular main location. All sub-<br>locations can be included.                                   |  |  |  |  |  |
| O <u>A</u> BL                                                                           | Llasses     Super-vitally hot       All Classes     Slow Moving       Id     ACBLN/M20   Search                                                                   | The screen below shows how the counted quanti-<br>ties are entered. Against each item a new quantity<br>can be entered or the book (existing) figure can be<br>accepted. |  |  |  |  |  |
| Location Camberley                                                                      | ✓         Sub-Locations         201A           201B         201C           All Sub-Locations         201C           201D         202A           202B         202B | If the stocktake is flagged as 'complete' when saved<br>then the transactions are processed as receipts or<br>issues to bring the stock to the counted figure.           |  |  |  |  |  |
| Exclude items<br>counted since Stock Take Document - STAK9286 (Provisional Document No) |                                                                                                    |                                                                                                    |  |  |  |  |  |
|                                                                                         | Header Comments Items                                                                                                    |                                                                                                    |  |  |  |  |  |
| Print on Save     Stock Take Complete                                                   | Hide items with zero book qu<br>Stock Take Items: E <u>x</u> clude items counted since                                                                            | antity eleventity ls Blank Quantity Is <u>B</u> ook Qty <u>N</u> ot Counted <b>O</b>                                                                                     |  |  |  |  |  |
| Completion Date                                                                         | Item Id Description                                                                                                    | ABC Class Last Book Counted UoM Accept<br>Stock Take Quantity Quantity Book                                                                                              |  |  |  |  |  |
|                                                                                         | 2018<br>ACBLN/M20 M20 x 1.5mm Pitch Brass Lock<br>201C                                                                                                    | nut Super-vitally hr 30/Dec/2012 1,000 ea                                                                                                    |  |  |  |  |  |
|                                                                                         | ACBLN/M20 M20 x 1.5mm Pitch Brass Lock                                                                                                    | nut Super-vitally ht 30/Dec/2012 405,147 ea 🗌                                                                                                    |  |  |  |  |  |

In addition to entering stocktakes as above, stock balances can be imported from stock lists saved as Excel files. These Excel files can be generated using P-Ex.

**P-Ex** can also create all the transaction types shown in this brochure. Screens in P-Ex are quite different. Ask for a demo!

Suddensource has developed a web portal for one client which allows online access to stock levels. If your company is happy to have your clients see your stock levels, we will happily talk to you about rolling this out for you.

For more information about P-2, please download one of our other P-2 brochures:

- Overview
- Order Processing
- Invoicing
- Utilities

Suddensource Ltd 1 Ambarrow Crescent SANDHURST GU47 8JA ☎ 01252 878841 sales@suddensource.com www.suddensource.com

SUDDEN SOURCE